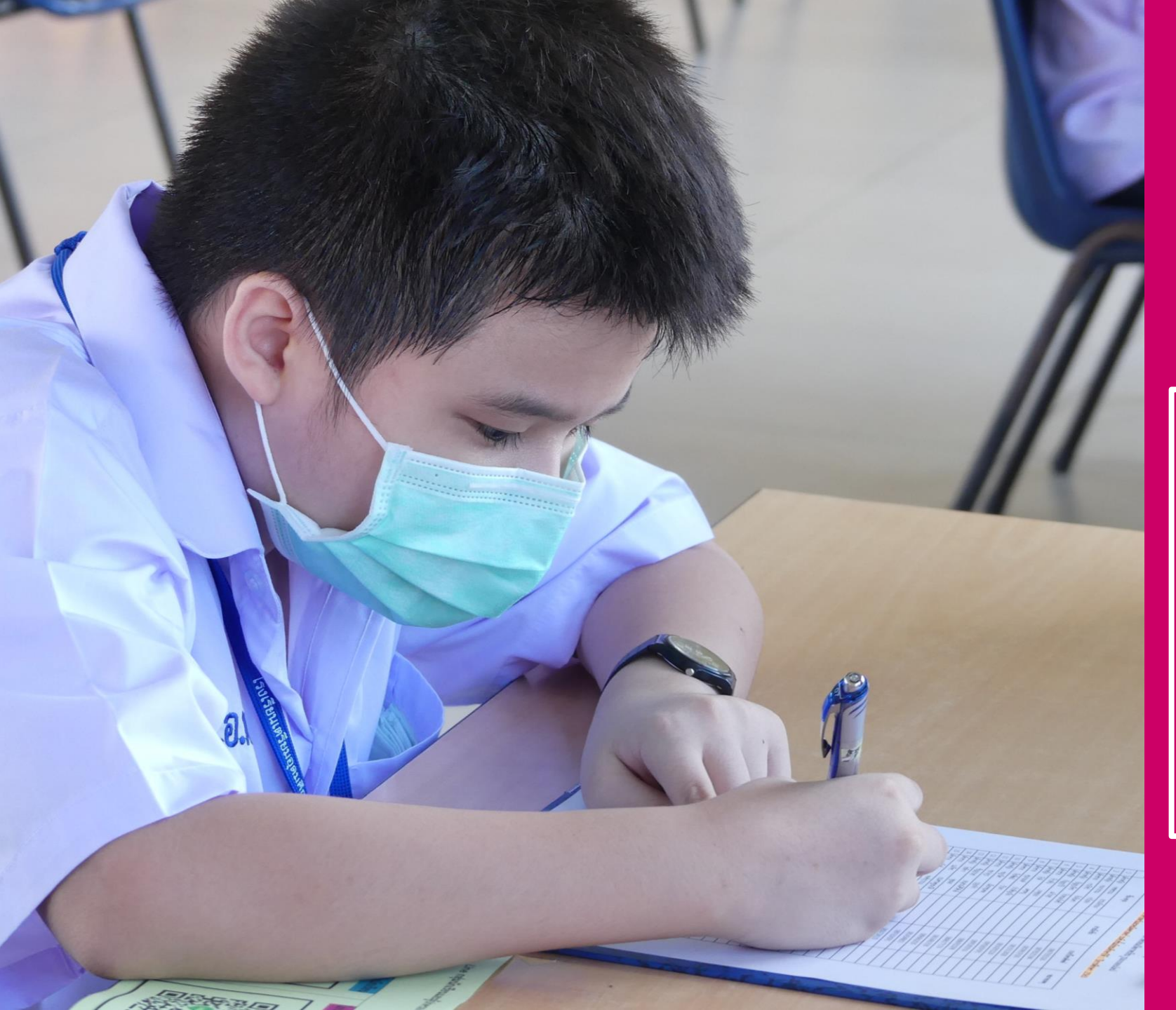

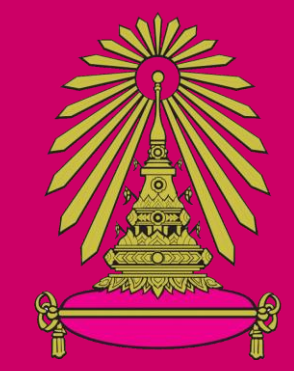

โรงเรียนเตรียมอุดมศึกษาพัฒนาการสุวรรณภูมิ

คู่มือการเรียน ONLINE ด้วย google classroom

ปีการศึกษา 2563

สำหรับนักเรียนที่เรียนออนไลน์ที่บ้าน

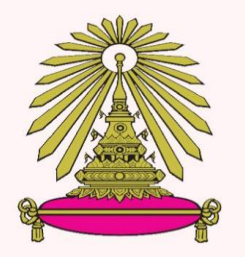

Triamudomsuksapattanakarnsuvarnabhumi School

# BACK TO SCHOOL 1 JULY 2020

9x9=18

TUPP

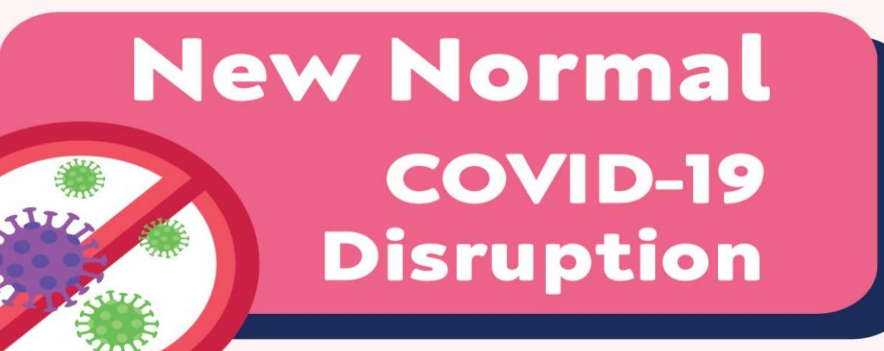

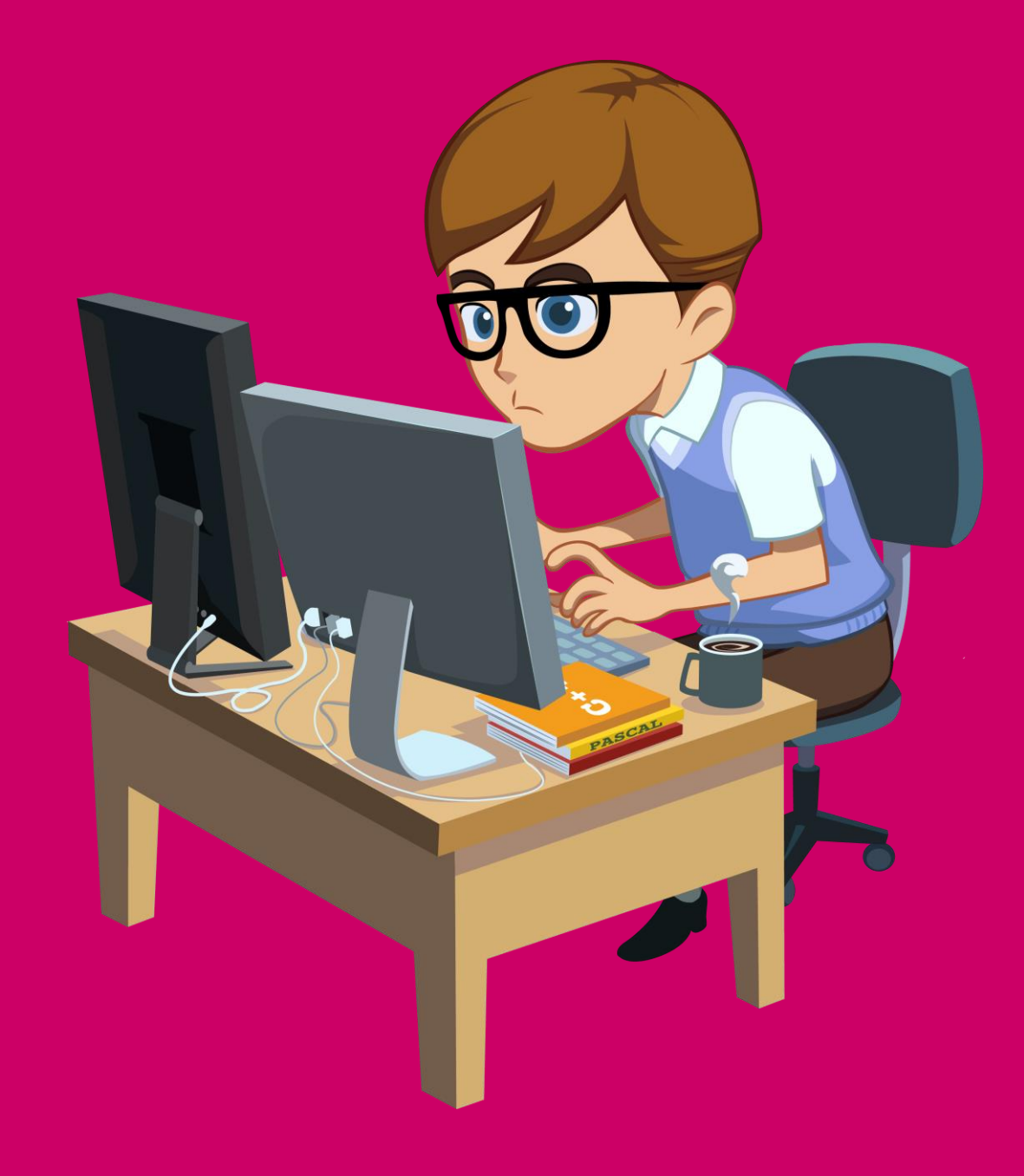

<u>นักเรียนเตรียมอุปกรณ์ให้พร้อม</u> เช่น โทรศัพท์มือถือ แท็บเล็ต โน้ตบุ๊ก คอมพิวเตอร์ จัดบรรยากาศให้เหมาะสม เพื่อให้มีสมาธิในการเรียน

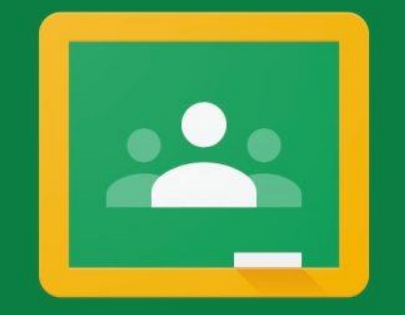

#### Google Classroom

Classroom helps classes communicate, save time, and stay organized. Learn more

#### วิธีการเข้าสู่ห้องเรียนออนไลน์ Google classroom

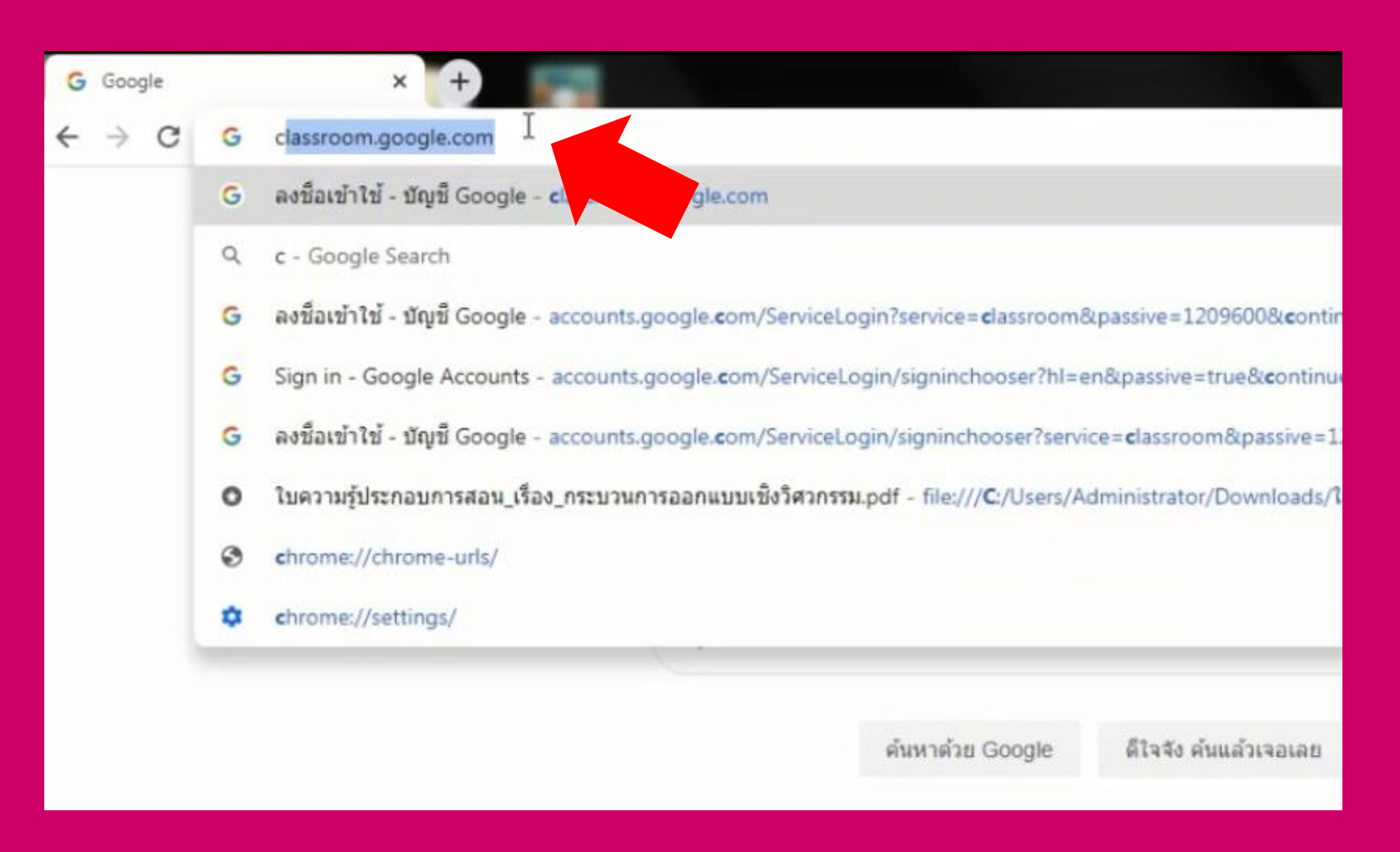

#### พิมพ์คำว่า classroom.google.com ในช่อง URL

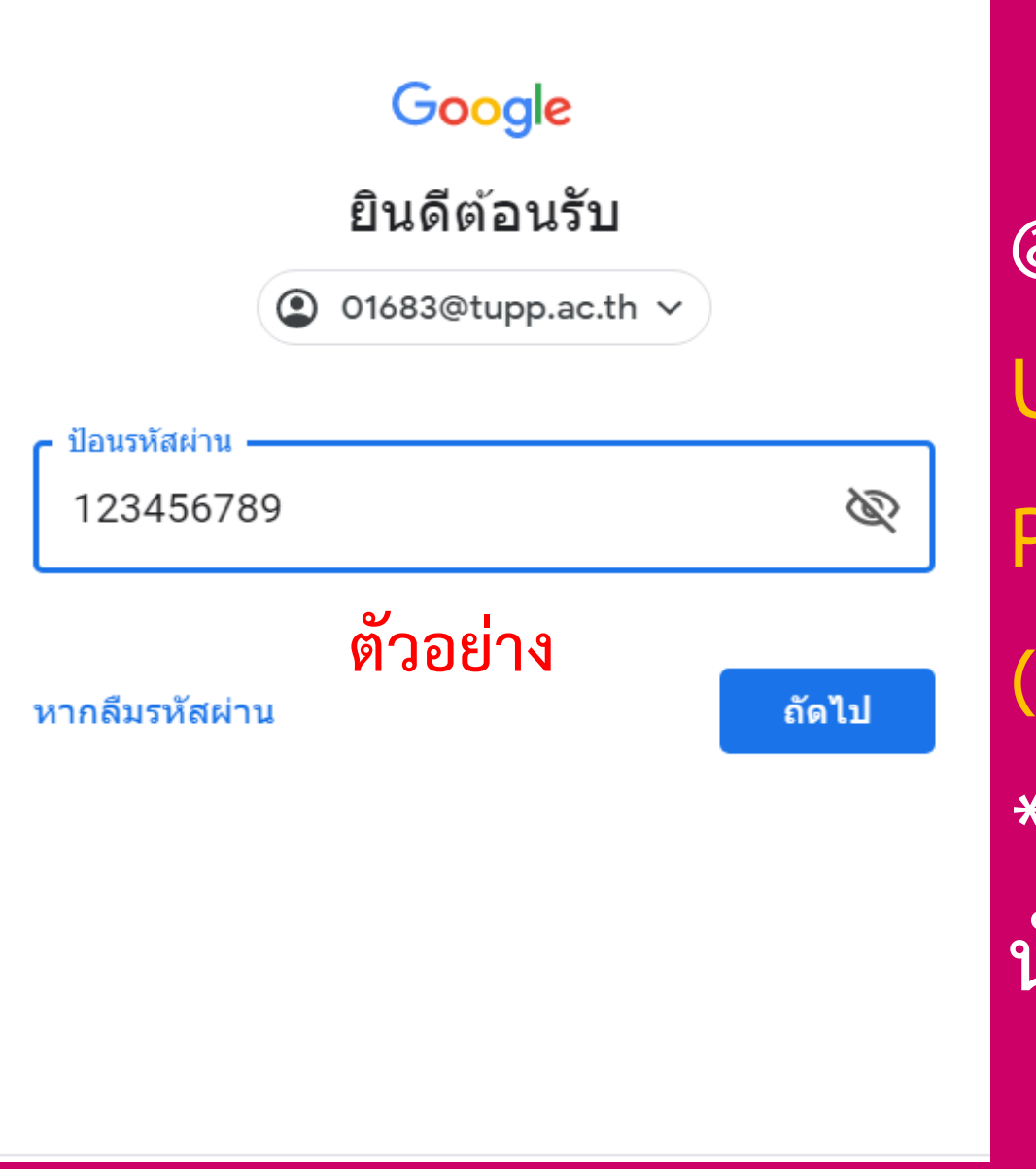

นักเรียนลงชื่อเข้าใช้ด้วย E-mail @tupp.ac.th เท่านั้น โดย Username : XXXXX@tupp.ac.th Password: 123456789 (หรือรหัสผ่านของนักเรียน) \* XXXXX หมายถึง เลขประจำตัว นักเรียน 5 หลักที่ทางโรงเรียนแจ้ง

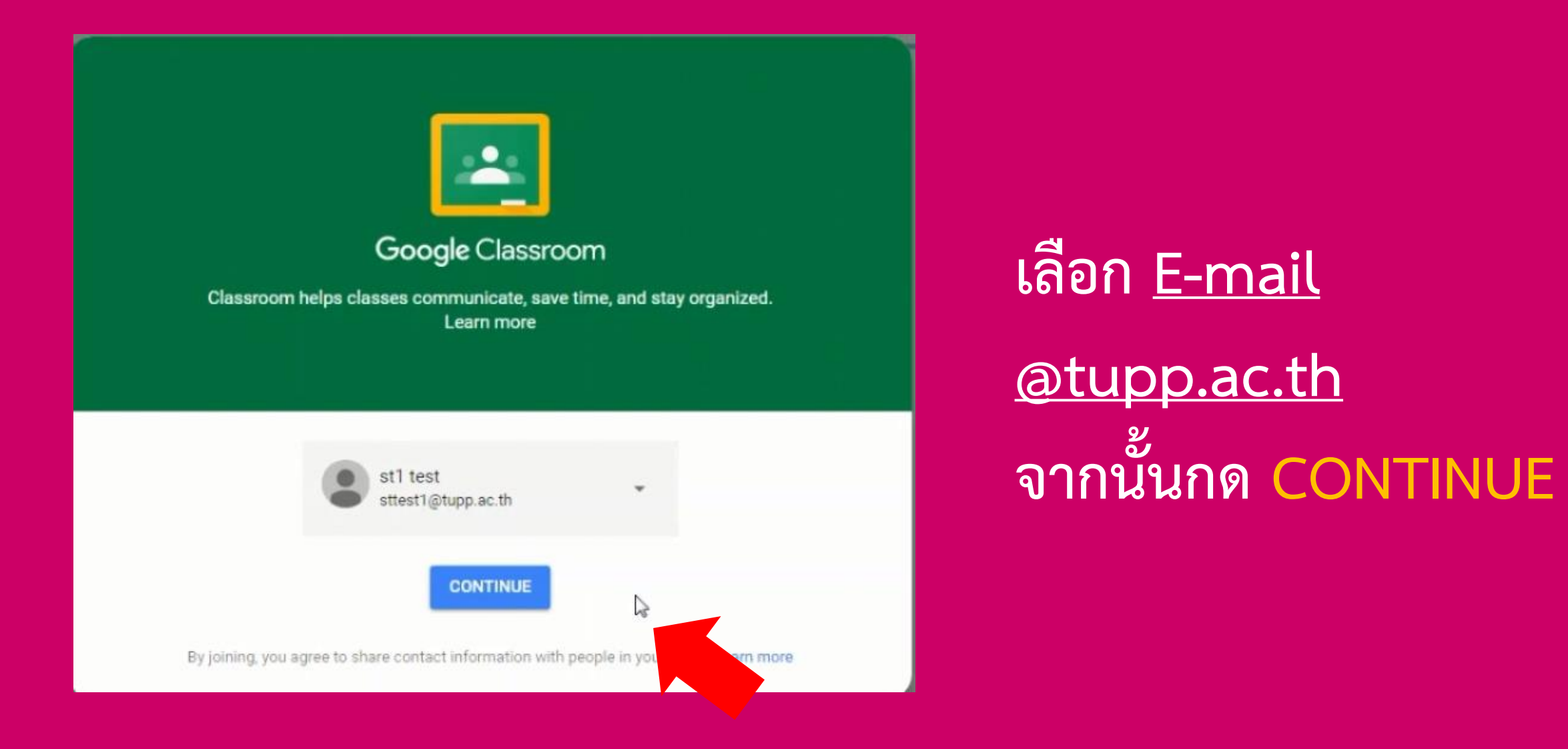

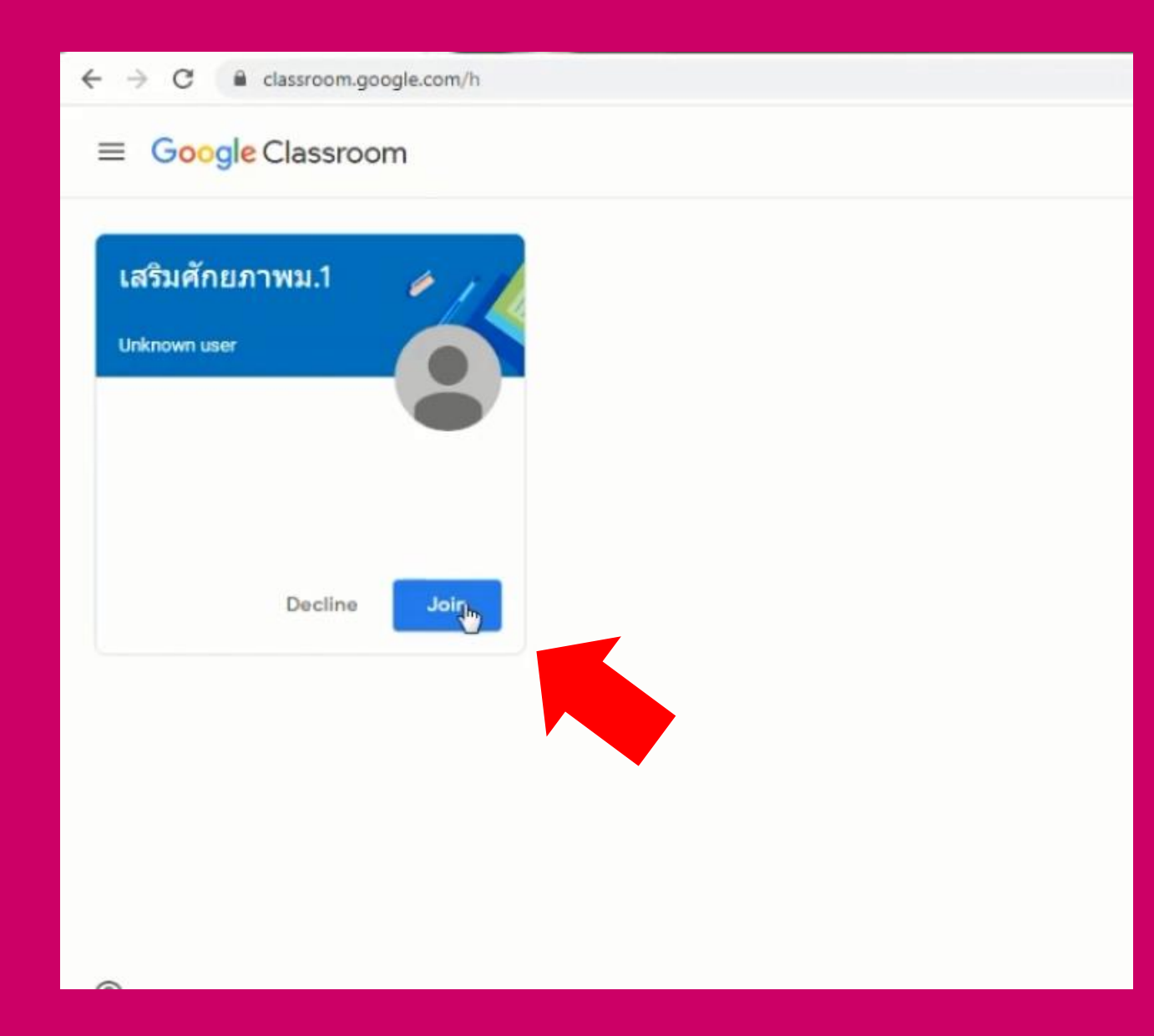

#### กดเข้าร่วม (Join)

# 6

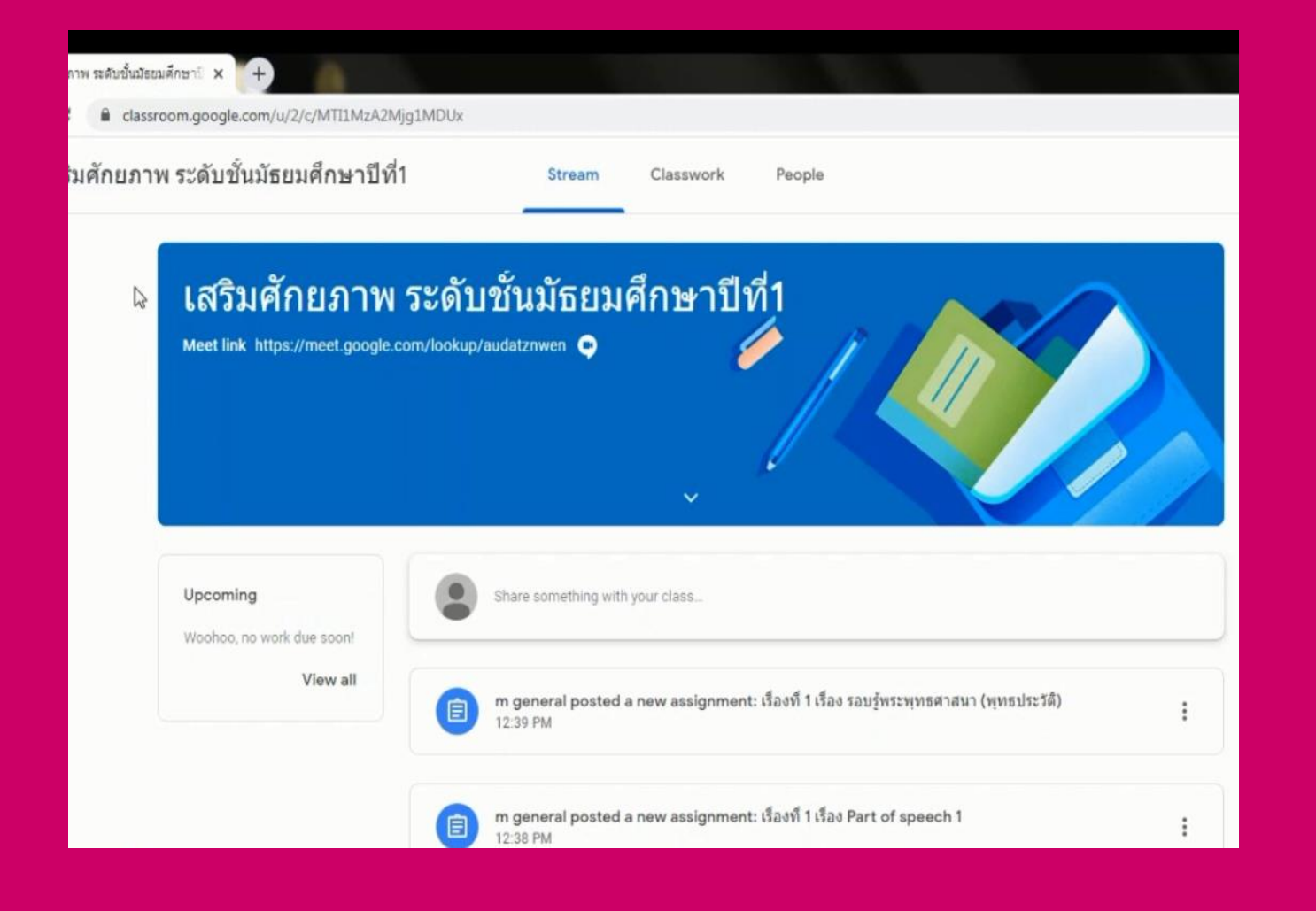

# นักเรียนเข้าสู่ห้องเรียน ออนไลน์สำเร็จ

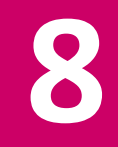

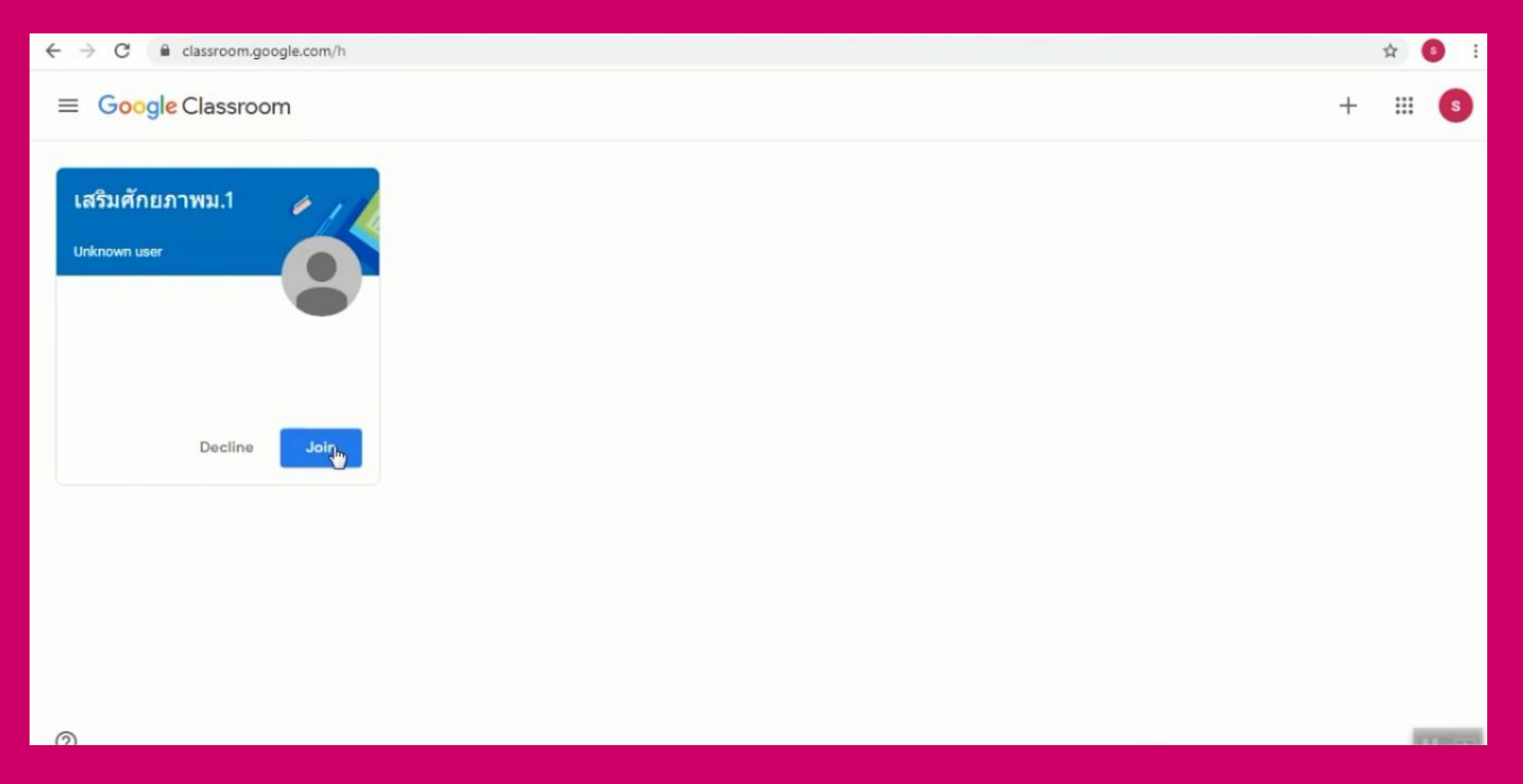

#### วิธีการเรียนออนไลน์ผ่าน Google classroom

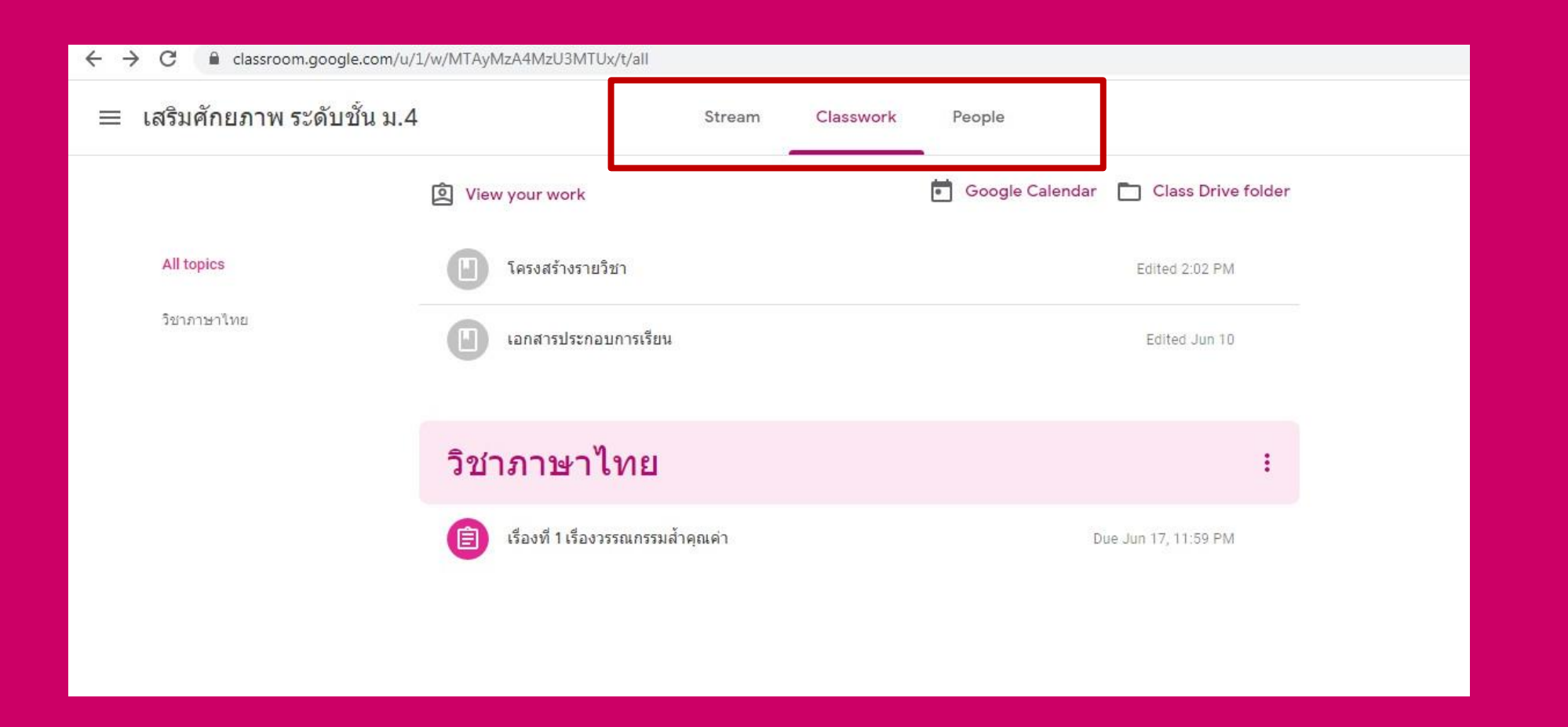

#### แนะนำหน้าต่างชั้นเรียน

- Stream การอัปเดต โพสต์งาน แบบเรียงลำดับล่าสุด
- Classwork การจัดห้องเรียนตามลำดับวิชา
- People จำนวนสมาชิกในห้องเรียน

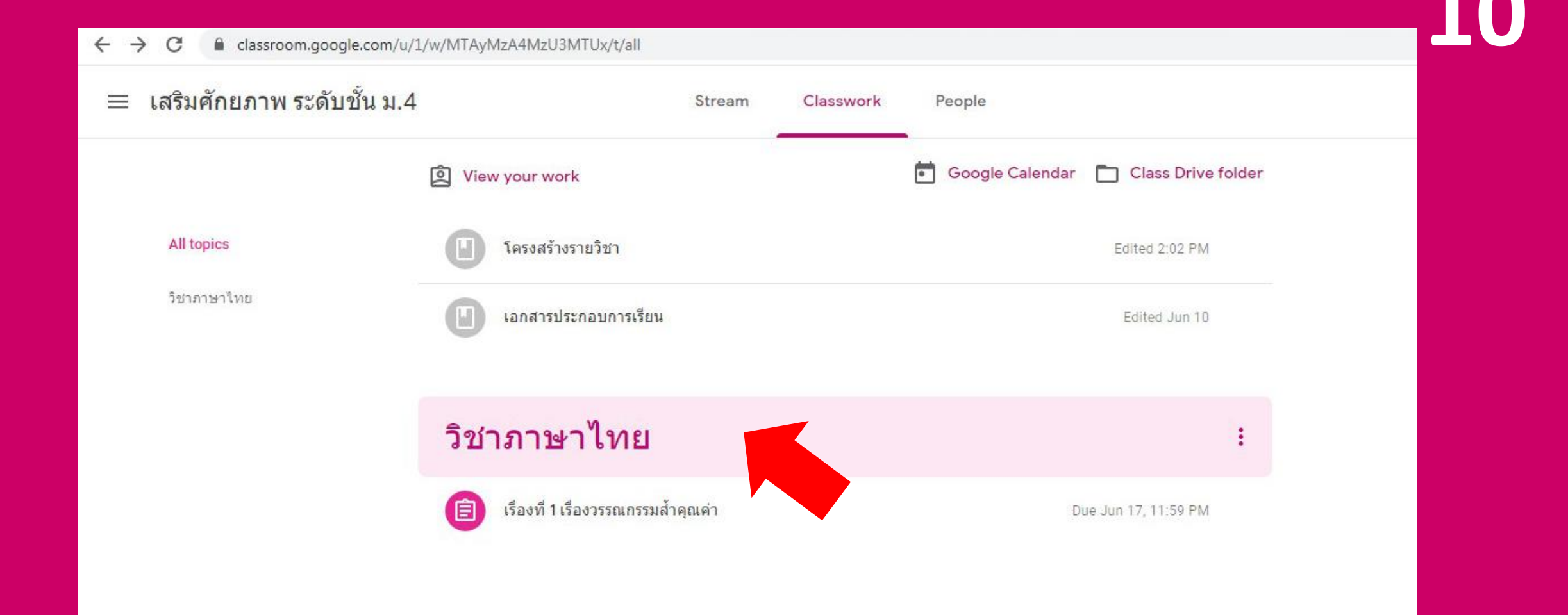

#### นักเรียนกดเลือกวิชาที่เรียน โดยต้องเรียนในแต่ละวัน

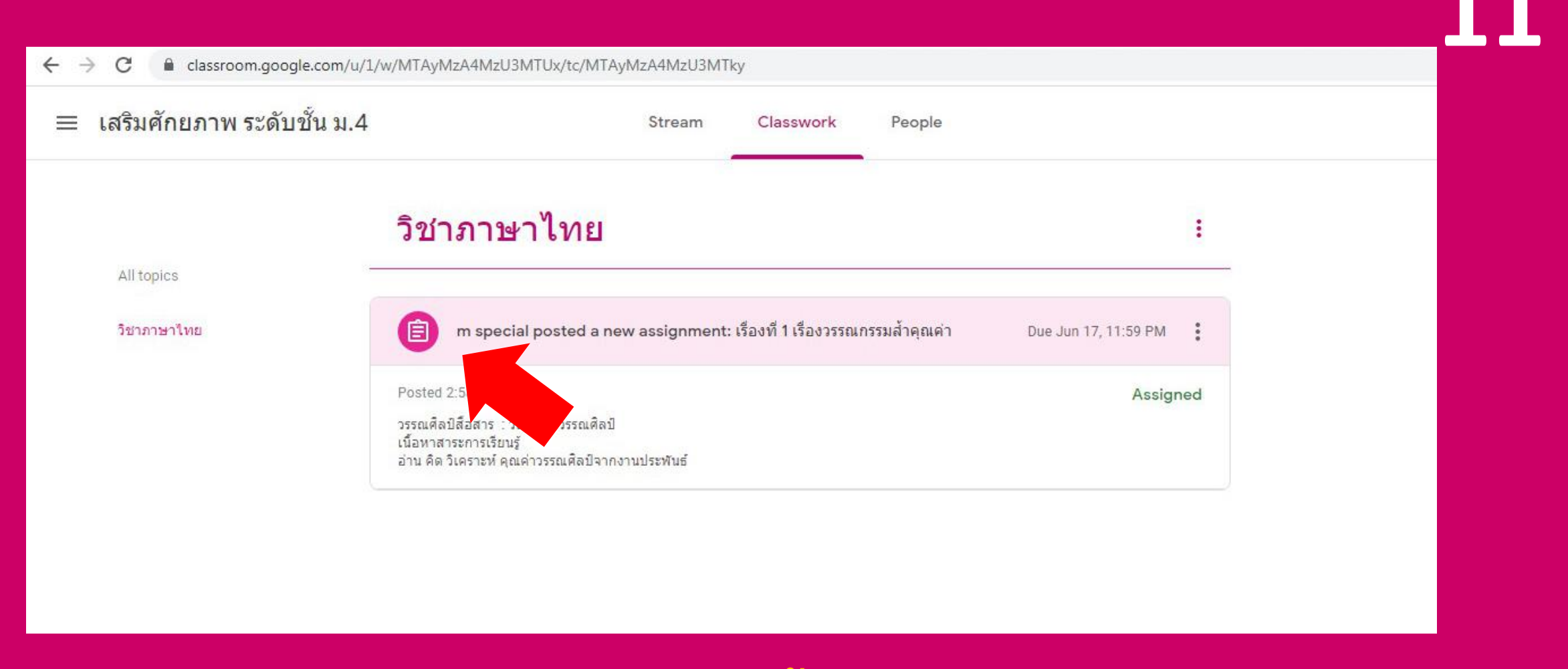

#### นักเรียนกดเลือกเรื่องที่เรียน (เนื้อหาจะอัปเดตใหม่ทุกสัปดาห์)

#### 🔳 เสริมศักยภาพ ระดับชั้น ม.4

+

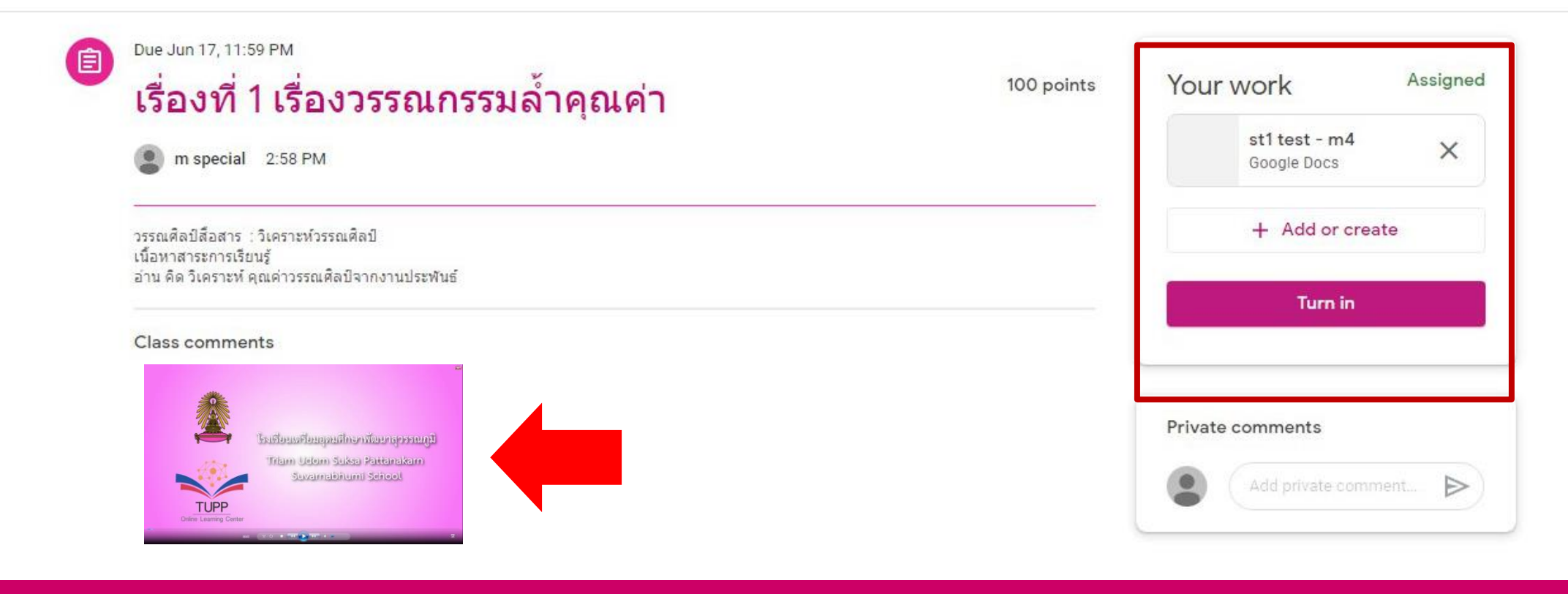

\$

:::

### นักเรียน เรียนออนไลน์ผ่านวิดีโอคลิปโดยสามารถเรียนได้หลายครั้งตามต้องการ

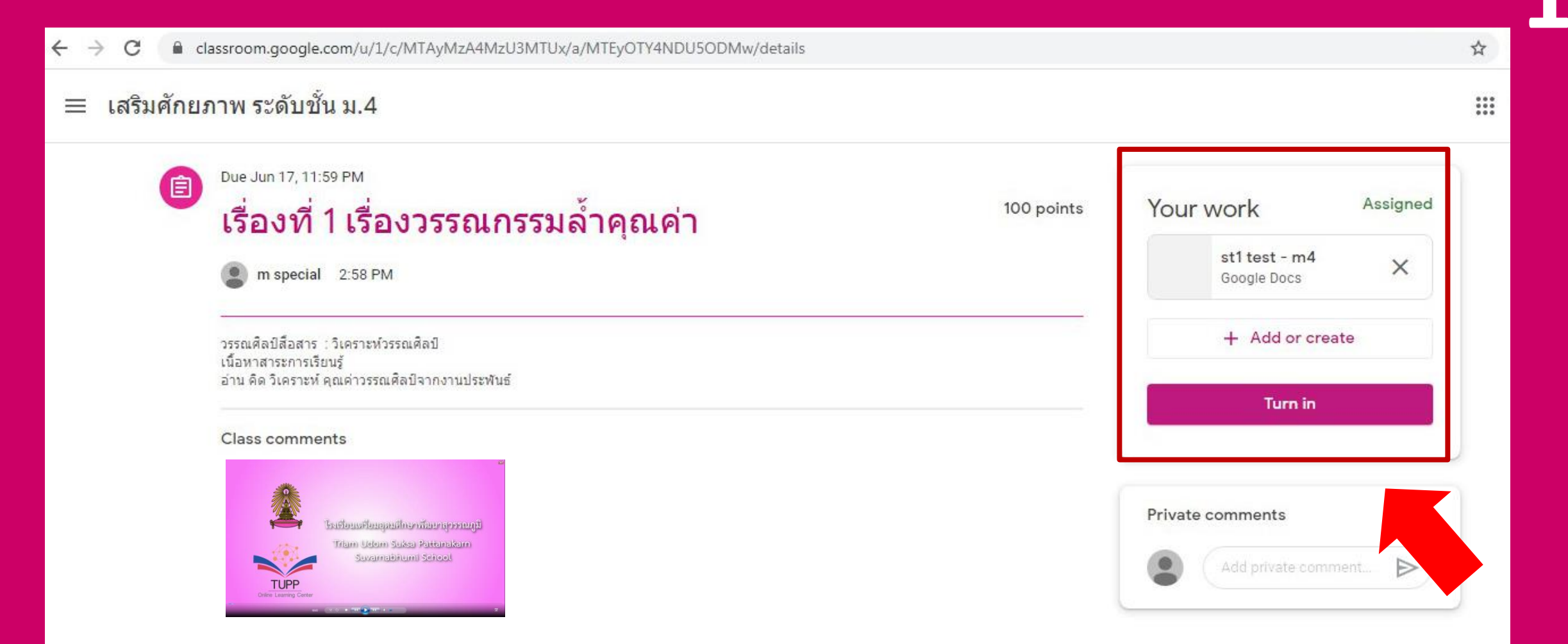

ในกรณีที่ครูมอบหมายงาน นักเรียนกดส่งงานตรง Your work และกด Turn in เพื่อยืนยันการส่งงาน

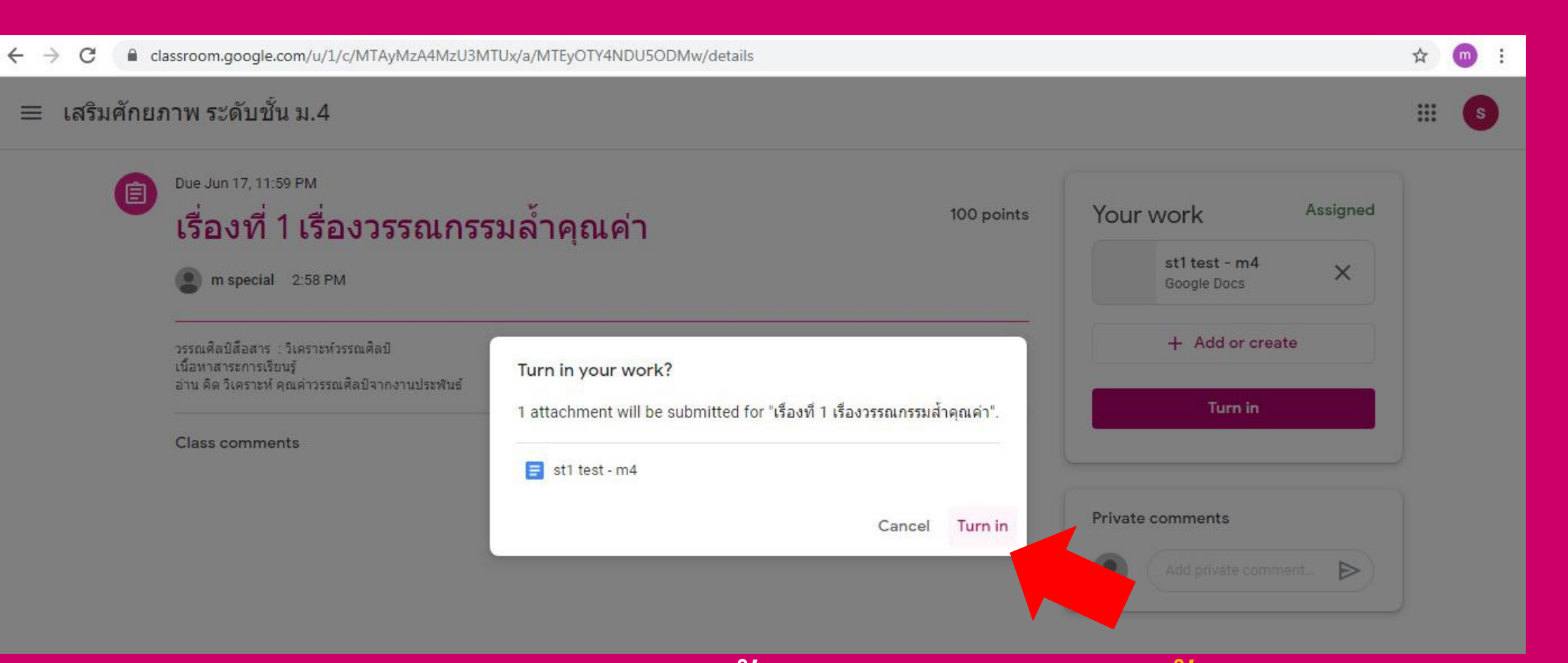

เมื่อปรากฏหน้าต่างนี้ กด Turn in อีกครั้ง

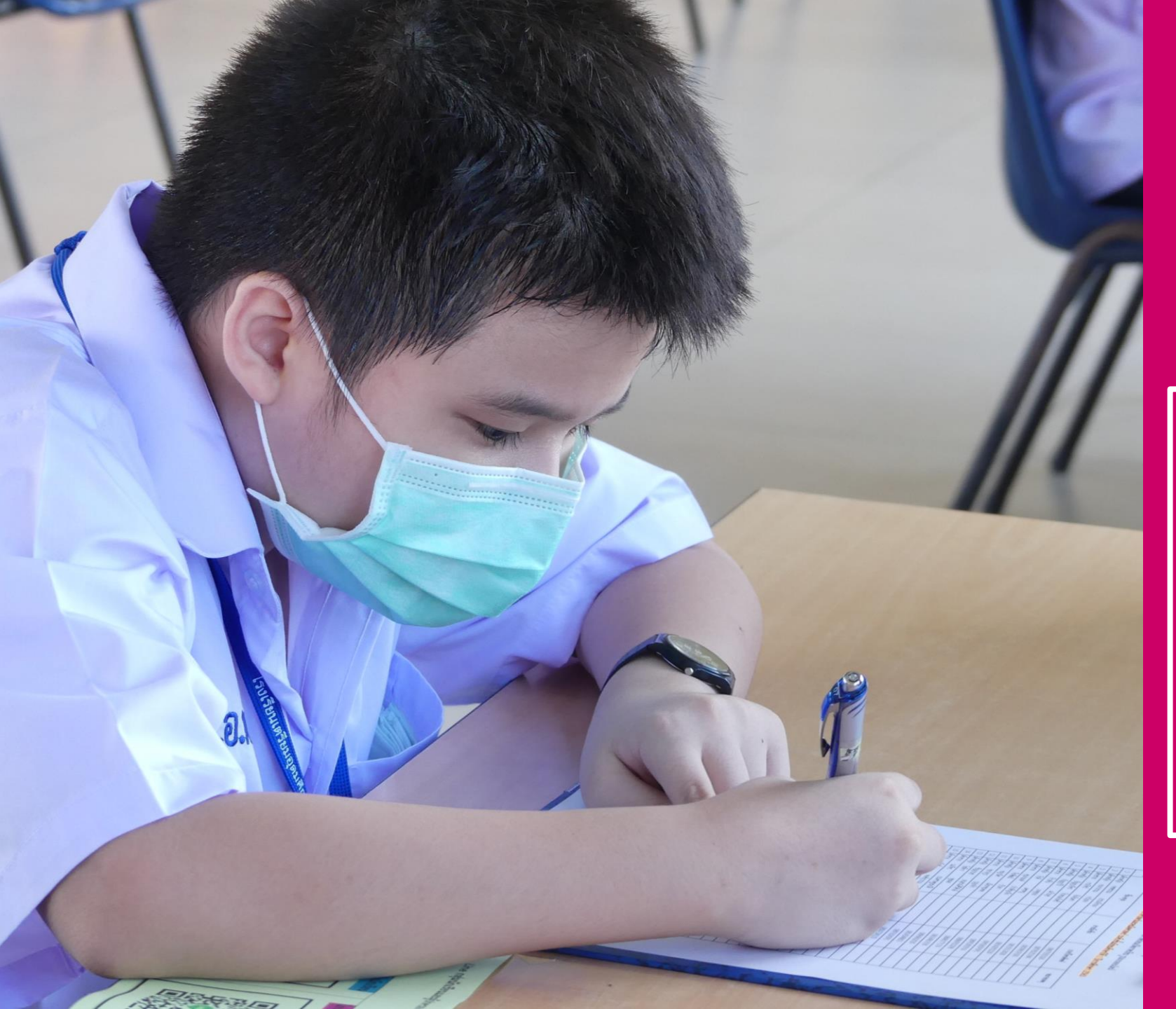

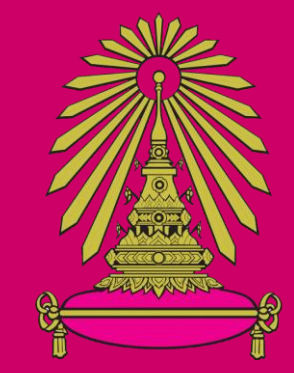

โรงเรียนเตรียมอุดมศึกษาพัฒนาการสุวรรณภูมิ

ดู่มือการเรียน ONLINE ด้วย google classroom

ปีการศึกษา 2563

สำหรับนักเรียนที่เรียนออนไลน์ที่บ้าน